## Purchasing Tickets on The Lowry Foundation Website.

1. Select type of ticket and enter the number of tickets. Click Get Tickets.

| Star Society Members - Garden Party and                                                                                                    | \$35.00      | - | 0 | + |  |
|----------------------------------------------------------------------------------------------------|--------------|---|---|---|--|
| String Quartet                                                                                                    |              |   | U | 2 |  |
| Garden Party and String Quartet Join today for a \$10<br>discount! Doors open at 5:00 p.m. Includes: 2<br>complimentary drinks and hors d'oeuvres           |              |   |   |   |  |
| Non-Member - Garden Party and String                                                                                                    | \$45.00      | - | 0 | + |  |
| Quartet                                                                                                    |              |   | - |   |  |
| Non-members Garden Party and String Quartet Join today<br>far \$10 discount! Deors open at 5:00 p.m. Includes: 2<br>complimentary drinks and hors d'oeuvres |              |   |   |   |  |
| Star Society Member - String Quartet Only                                                                                                    | \$20.00      |   | 0 | + |  |
| String Quartet Only Doors open at 6:30 p.m. Non-alcoholic<br>drinks available for purchase                                                                  |              |   | U | ÷ |  |
| Non-Member - String Quartet Only                                                                                                    | \$25.00      |   | 0 | + |  |
| String Quartet Only. Join today for a \$5 discount! Doors<br>open at 6:30 p.m. Non-alcoholic drinks for purchase.                                           | 10 available |   | 0 |   |  |
| At the Door Garden Party and String                                                                                                    | \$50.00      | _ | 0 | + |  |
| Quartet                                                                                                    | 10 available |   | • |   |  |
| Buy your ticket by noon day of show to receive the<br>discounted rate. Includes 2 complimentary drinks and hors<br>d'oeuvres                                |              |   |   |   |  |

2. Enter the name and email of attendees. You may use the same email address. If you don't know your guests name yet, enter Guest of YOUR NAME. Click Check Out.

|                 | Quantity:                                | 1 Total: \$35.00 |
|-----------------|------------------------------------------|------------------|
| ar Society M    | embers – Garden Party and String Quartet |                  |
| Attendee 1      |                                          | Remove 🗙         |
| Name *          | First Name Last Name                     |                  |
| Email *         | Email Address                            |                  |
| Email address * | Confirm Email Address                    |                  |
| Phone Number    | 303-344-0481                             |                  |
|                 | o use in the event of purchase issues.   |                  |

3. Enter purchaser's information. Select either PayPal or enter your credit card information in the PAY WITH CARD Section below the PayPal button. If you do not see the PAY WITH CARD SECTION, either clear your web browser history or click PayPal button to use your credit card. You do not have to have a PayPal account to use your credit card processing provider.

| Star Society Members - Garden F           | Party and<br>\$35.00                          | 1               | \$35.00      |
|-------------------------------------------|-----------------------------------------------|-----------------|--------------|
| String Quartet<br>More Info +             | 030.00                                        |                 | 0.00.01      |
|                                           | Quanti                                        | ty: <b>1</b> To | tal: \$35.00 |
| Purchaser info                            |                                               |                 |              |
| Person purchasing tickets:                |                                               |                 |              |
| Email address                             |                                               |                 |              |
| Your tickets will be sent to this address |                                               |                 |              |
|                                           |                                               |                 |              |
| Payment                                   |                                               |                 |              |
| Payment                                   | PayPal                                        |                 |              |
| Payment<br>F                              | <b>PayPal</b><br>ay with card —               |                 |              |
| Payment F                                 | PayPal<br>ay with card                        | Dote            |              |
| Payment         #                         | ay With card                                  | s Date          |              |
| Payment         F                         | ay with card<br>Depiration<br>E.g.: 03<br>CVV | n Dorte<br>1/28 |              |

4. Once credit card payment is accepted, you will see this confirmation screen. Please check your junkmail for the confirmation email. It's likely that over 50% of our transactions through this method will go to you junkmail. Sign up for our e-newsletter if you are not on our list. If you are on our list and have not received an email from us through Constant Contact once per month, check you junkmail!

| Outloar Completedd   Dublic Completedd Data Completedd Data Completedd Tank you. Your order has been received. A receipt for purchase and any digital lices ordered will be emailed to you shortly: Crister order dwill be emailed to you shortly: Crister order dwill be emailed to you shortly: Crister order dwill be emailed to you shortly: Crister order dwill be emailed to you shortly: Crister order dwill be emailed to you shortly: Crister order dwill be emailed to you shortly: Crister order dwill be emailed to you shortly: Crister order dwill be emailed to you shortly: Crister order order has been received. A receipt for purchase and any digital lices order order or                                                                                                    |                                                |                                                           |                                                |                          |  |  |  |  |  |
|----------------------------------------------------------------------------------------------------|------------------------------------------------|-----------------------------------------------------------|------------------------------------------------|--------------------------|--|--|--|--|--|
| <section-header>         Otes Received.         This you or order has been received. A receipt for purchase and any digital contract we wanted to use whether the second we have we wanted to use whether the second we have we have the second we have we have the second we have we have the second we have the second we have t</section-header>                             | Order Com                                      | Onder Completed                                           |                                                |                          |  |  |  |  |  |
| Thank you, Your order has been received. A societ for purchase and any digital dickets ordered will be emailed to you shortly.   Crief rumble: £12.8257975675328   PayPal Capture ID: 2M1228559A13653155   Crief: Awy 17, 2023   Crief: May 17, 2023   Crief: Control of the societ ordered will be emailed to you shortly.   Crief: Control of the societ ordered will be emailed to you shortly.   Crief: May 17, 2023   Crief: Control of the societ ordered will be emailed to you shortly.   Crief: Control of the societ ordered will be emailed to you shortly.   Crief: Control of the societ ordered will be emailed to you shortly.   Crief: Control of the societ ordered will be emailed to you shortly.   Crief: Control of the societ ordered will be emailed to you shortly.   Crief: Control of the societ ordered will be emailed to you shortly.   Crief: Control of the societ ordered will be emailed to you shortly.   Crief: Control of the societ ordered will be emailed to you shortly.   Crief: Control of the societ ordered will be emailed to you shortly.   Crief: Control of the societ order ordered will be emailed to you shortly.   Crief: Control of the societ order order order order ordered will be emailed to you shortly.   Crief: Control of the societ order order order order order order order order order order order order order order order order order order order order order order order order order order order order order order order order order order order order order order order order order order order order order o                                                                                                    | Order Red                                      | Order Received!                                           |                                                |                          |  |  |  |  |  |
| Order number:       Sk1287597567632N         PayPal Capture ID:       2MT28859AH3653155         Date:       May 17, 2023         Email:       deans@lowsyfoundation.org         Telai:       S5.00         Payment method:       PayPal         Personamt method:       PayPal         Personamt method:       PayPal         PayPal       PayPal         PayPal       PayPal         PayPal       PayPal         PayPal       PayPal         PayPal       PayPal         PayPal       PayPal         PayPal       PayPal         PayPal                                                                                                    | Thank you. Your orde<br>tickets ordered will b | ler has been received. A received emailed to you shortly. | eipt for purchase and any digital              |                          |  |  |  |  |  |
| yPal Capture ID: 2MT28859AH3853155<br>de: May 17, 2023<br>mail: deana@lowryfoundation.org<br>tai: S35.00<br>yment method: PayPal                                                                                                    | der number:                                    | 62L8267597567632N                                         |                                                |                          |  |  |  |  |  |
| Date: May 17, 2023 Email: deana@iowryfoundation.org Email: S5.00 Payment method: S5.00 Payment method: PayPal                                                                                                    | PayPal Capture ID:                             | 2MT28859AH3653155                                         |                                                |                          |  |  |  |  |  |
| Email:     deana@jowyfoundation.org       Total:     \$35.00       Payment method:     PayPat         Excent interface     Contact us         UPCOMING EVENTS     NEWSLETTER     Contact us       Name 26 8000 mr. 102 mm     mm       Jame 2 8 900 mr. 1200 pm     mm                                                                                                    | Date:                                          | May 17, 2023                                              |                                                |                          |  |  |  |  |  |
| Total:     \$35.00       Payment mettod:     Payment       Decomposition of the second second secon                                                                                           | Email:                                         | deana@lowryfoundation                                     | n.org                                          |                          |  |  |  |  |  |
| Payment method: PayPal<br>Proceedings of the service of the service            | Total:                                         | \$35.00                                                   |                                                |                          |  |  |  |  |  |
| Decompose second (1. for (4 lines)      Decompose second (1. for (4 lines)      D                  | Payment method:                                | PayPal                                                    |                                                |                          |  |  |  |  |  |
| UPCOMING EVENTS NEWSLETTER CONTACT US<br>Bille Trans Lip Daly Receive Lowy Foundation Updates to Your Index<br>Mey 20 (8) 1000 am - 100 pm normal 2013 Adolent<br>Mey 22 (8) 1000 am - Mey 24 (8 00 pm normal 2013 Redyn St<br>Mey 22 (8) 900 am - Mey 24 (900 am - 1200 pm normal 2013 Redyn St<br>Darwar 2 (9 900 am - 1200 pm text)                                                                                                    | _                                              | browse more events                                        | backborne                                      |                          |  |  |  |  |  |
| UPCOMING EVENTS NEWSLETTER CONTACT US<br>Biles Turic Lip Bally<br>Mg 20 (1000 ism: 1000 pm normal<br>Water 330 (1460 dam: Mg 24 da 00 pm normal<br>Mg 26 000 am: Mg 24 da 00 pm normal<br>Mg 26 000 am: Mg 24 da 00 pm normal<br>Ame 2 0 900 sm - 1200 pm normal<br>Mg 26 900 sm - 1200 pm normal                                                                                                    |                                                |                                                           |                                                |                          |  |  |  |  |  |
| Bits Straw Lip Duly         Receive Lowy Foundation Updates to Your Inbox         Indigotiony/Soundation org           Mey 20 (8) 1000 am: 100 pm         nume         3034400481           Valters 303 Line & Connete Fundateer         nume         3034400481           Mey 20 (8) 1000 am: Hey 24 B 500 pm         email         283 Badyn St           Junes 2 (9 500 am: 1200 pm         text         berrary                                                                                                    |                                                | NTS                                                       | NEWSLETTED                                     | CONTACT US               |  |  |  |  |  |
| May 20 g (1000 am - 100 pm n nama 303344-0481<br>Waiter 303 Cline & Donbe Ir, Unahaber<br>May 22 g 800 am - May 24 g 500 pm emotil<br>National Donut, Day at the Elevenhower Chapel<br>June 2 g 900 am - 1200 pm from the second second | Bike Tune-Up Rally                             |                                                           | Receive Lowry Foundation Updates to Your Inbox | info@lowryfoundation.org |  |  |  |  |  |
| Veiller 3:03 Linke Londer Lindhauer<br>May 22 & Bolo Sun - May 24 & Bolo prin<br>National Donut. Day at the Elsenhower Chapal<br>June 2 @ 9:00 km - 12:00 prin                                                                                                    | May 20 @ 10:00 am - 1:                         | .00 pm                                                    | name                                           | 303.344.0481             |  |  |  |  |  |
| National Donut Day at the Elevenkower Chapel Deriver, CO 80230<br>June 2 (9 900 em - 1200 pm                                                                                                    | Matters 303 Dine & Do<br>May 22 () 8:00 am - M | lay 24 @ 5:00 pm                                          | email                                          | 293 Roslyn St            |  |  |  |  |  |
| June 2 & 950 am - 1200 pm                                                                                                    | National Donut Day at                          | t the Eisenhower Chapel                                   | 5740                                           | Derwer, CO 80230         |  |  |  |  |  |
|                                                                                                    | June 2 @ 9:00 am - 123                         | uo pm                                                     |                                                |                          |  |  |  |  |  |